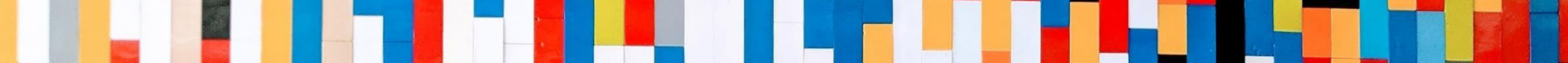

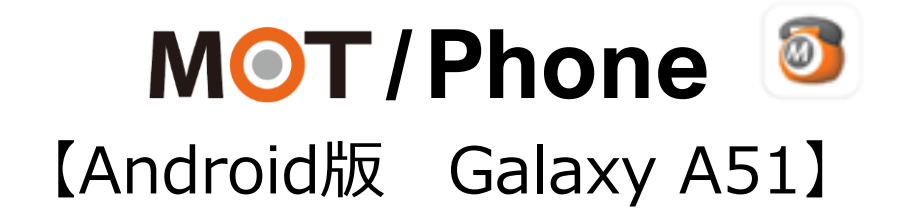

## 初期設定 クイックマニュアル

2025/02/06

株式会社バルテック **VALTEC**。

1 ©2022 VALTEC CO., LTD. All Rights Reserved.

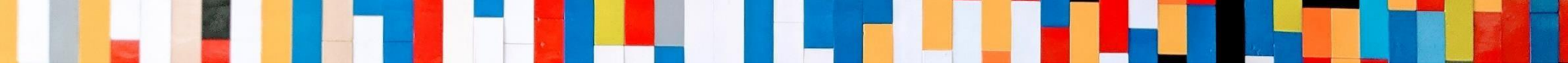

# MOT/Phoneクイックマニュアル【Android版 Galaxy A51】

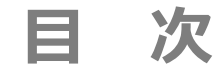

## 初期設定

| (1)アプリのインストール手順                            | <u>P.03</u> |
|--------------------------------------------|-------------|
| (2)アカウント設定                                 | <u>P.08</u> |
| ・グローバルアカウントの設定                             | <u>P.09</u> |
| ・ローカルアカウントの設定                              | <u>P.12</u> |
| (3)推奨設定                                    | <u>P.15</u> |
| (4)電話帳の設定                                  | <u>P.18</u> |
| ・<br>PBX<br>電話帳の設定                         | <u>P.19</u> |
| ・クラウド電話帳の設定 ※MOT/Cloud、またはMOT/HGサービスお申込者のみ | <u>P.21</u> |
| (5)Android端末側の設定:通知設定                      | <u>P.26</u> |

(1) アプリのインストール手順 1/5

Android端末へ、MOT/Phoneアプリをインストールします。

①Playストアを 開く。

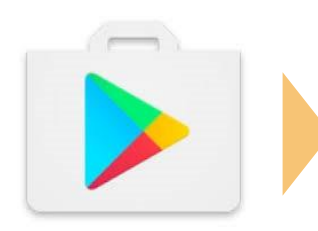

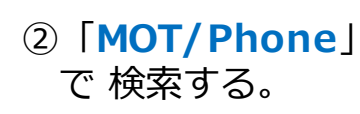

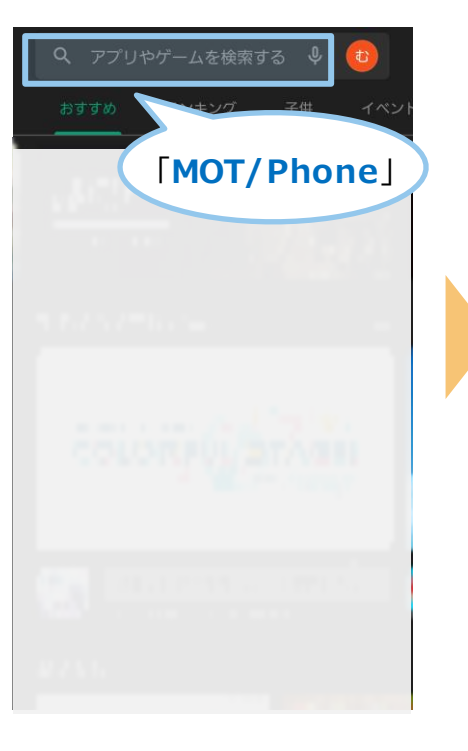

## ③インストールする。

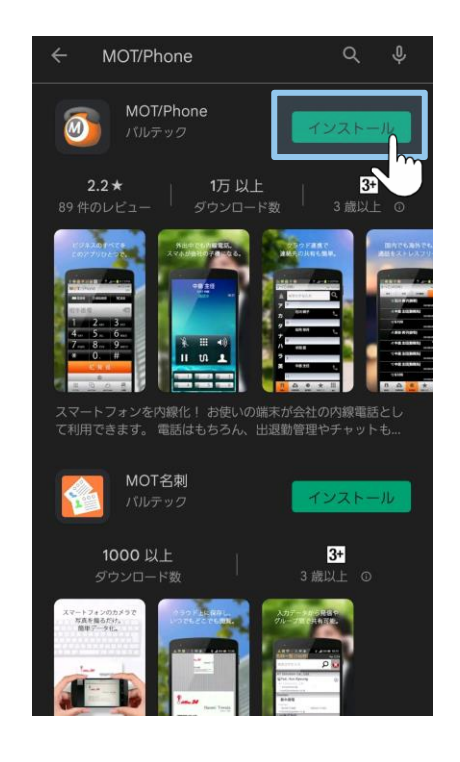

### ④[**開く**]を押して アプリを起動する。

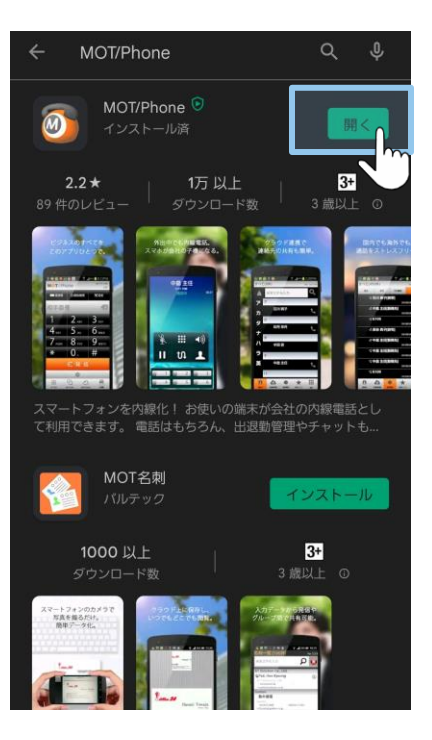

(1) アプリのインストール手順 2/5

#### ※「許可」または「OK」を選択してインストールを完了してください。 すべての設定は、あとから変更可能です。

ログ取得を「許可」 新着のお知らせ通知です。 バッテリー使用量の最適化アプリの除外を「許可」してください。 してください。

⑤**チェック**をつけて、 「<mark>許可」</mark>を選択。

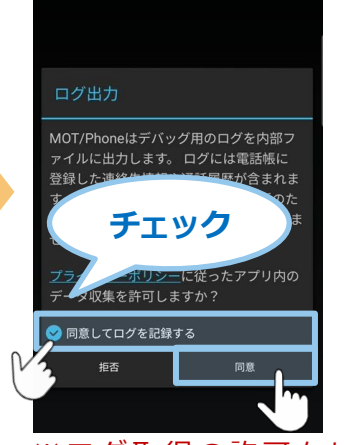

※ログ取得の許可をして おくことで、アプリ動作 で不具合が発生した際に、 記録ログから原因究明に つなげることができます。 そのため、 ログ取得の許可を推奨と

しております。

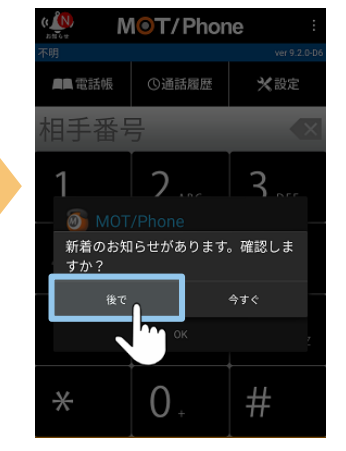

6 **[後で」**を選択。

※インストール完了後も 同様のメッセージが表示 されます。 「今すぐ」を選択するこ とでお知らせの確認がで きます。

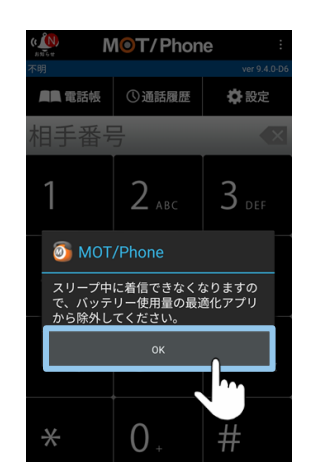

⑦ **[OK]** を選択。

 ● 日本日本
 ● 小田田田田
 ● 小田田田田

 相手番号
 2 AIC
 3 GH

 パワテリー使用島の最適化を停止しますか?
 3 GH

 パワテリー使用島の最適化を停止しますか?
 10 GH

 パワテリー使用島の見適化を停止しますか?
 10 GH

 パワテリー使用島の見適化を停止しますか?
 10 GH

 パワテリー使用島の見適化を停止しますか?
 10 GH

 パワテリー使用島の見適化を停止しますか?
 10 GH

 パワテリーの用山は利用されません。
 10 GH

 米
 10 GH

 米
 0 GH

 米
 10 GH

 光価
 10 GH

 光価
 10 GH

 米
 10 GH

 光価
 10 GH

 米
 10 GH

 米
 10 GH

 米
 10 GH

 米
 10 GH

 米
 10 GH

 米
 10 GH

⑧ [許可] を選択。

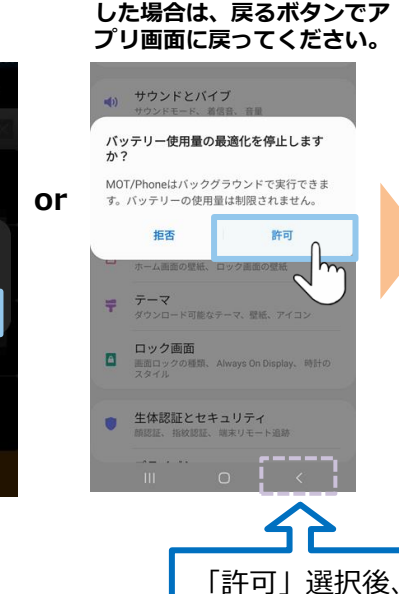

アプリ画面から別画面に移動

戻る◀ボタンで

アプリ画面に戻る

(1) アプリのインストール手順 3/5

※「許可」または「OK」を選択してインストールを完了してください。 すべての設定は、あとから変更可能です。

MOT/Phoneアプリの電話機能を利用するため、電話とマイクの権限を「許可」してください。

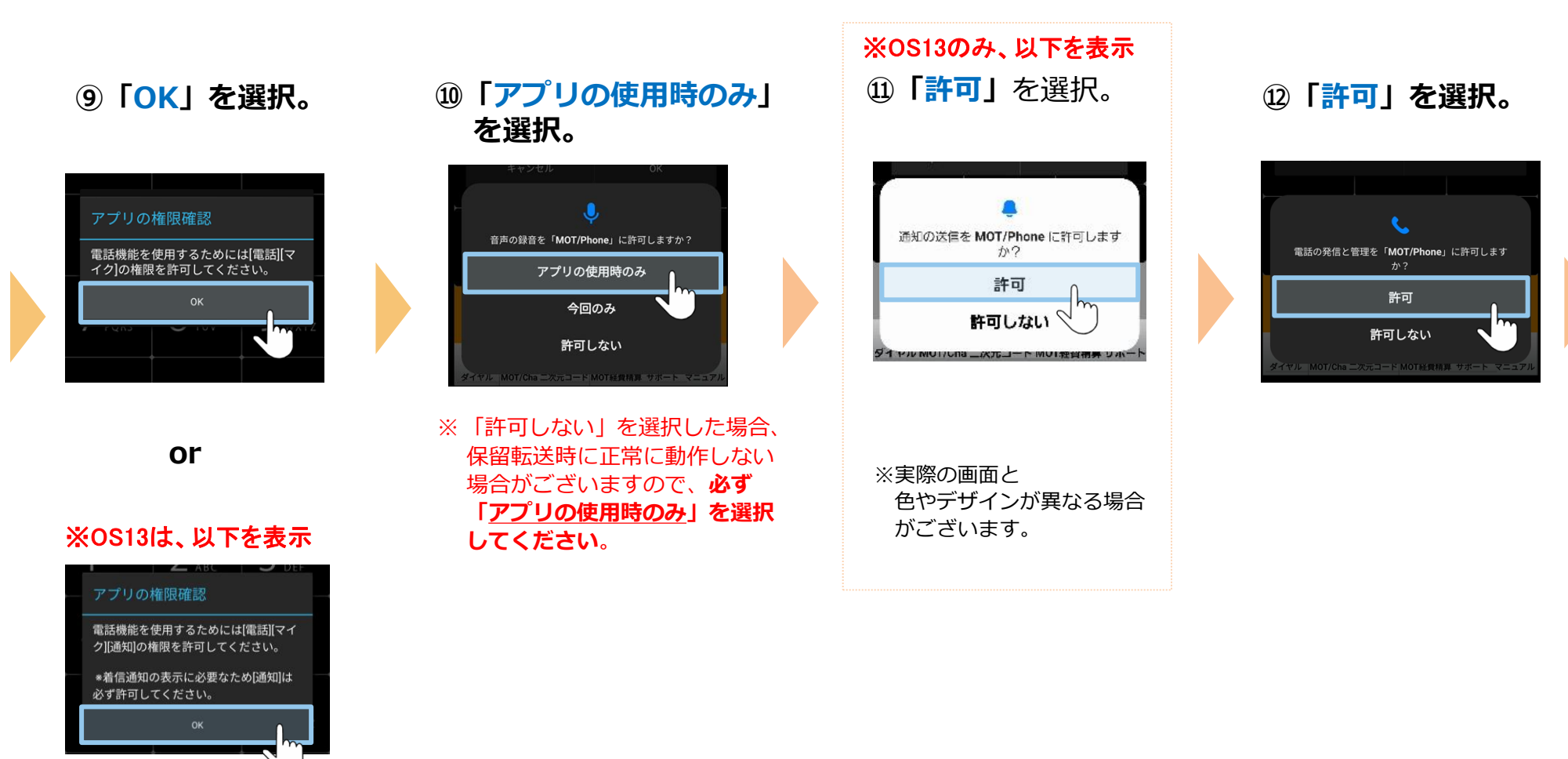

## (1) アプリのインストール手順 4/5

## ※「許可」または「OK」を選択してインストールを完了してください。

すべての設定は、あとから変更可能です。

#### ※以下のメッセージは、AndroidOS12以降の場合に、 表示されます。

Bluetooth機器を利用してMOT/Phone通話を行う場合は、 「許可」を選択してください。

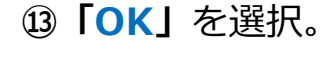

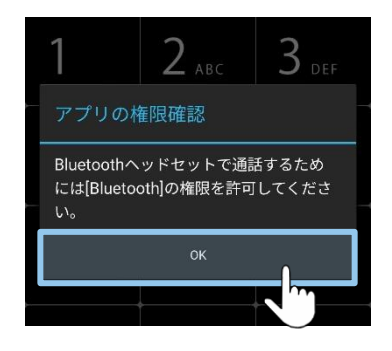

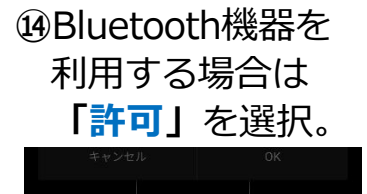

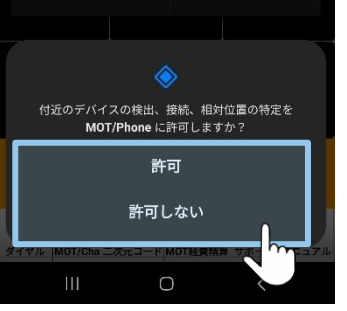

チャット、FAX機能の設定をしてください。

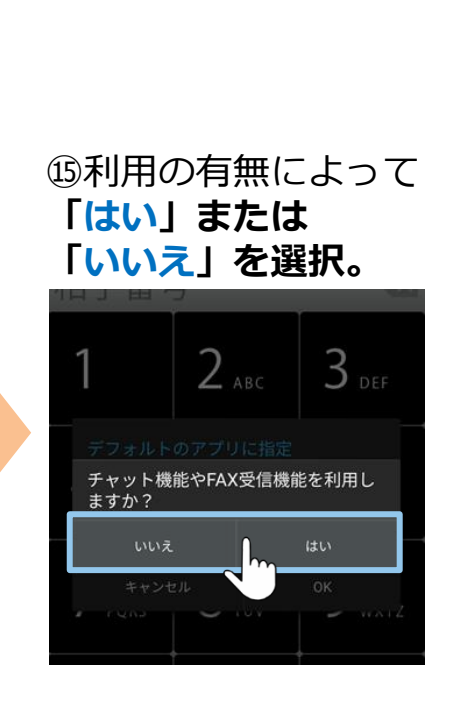

※ 不明な場合は「はい」を 選択して下さい。 あとから変更可能です。 ※以下のメッセージは、
 チャット、FAX機能の設定で「はい」
 を選択した場合に、表示されます。
 ⑩ご利用のサーバを選択し、
 「保存」を選択。

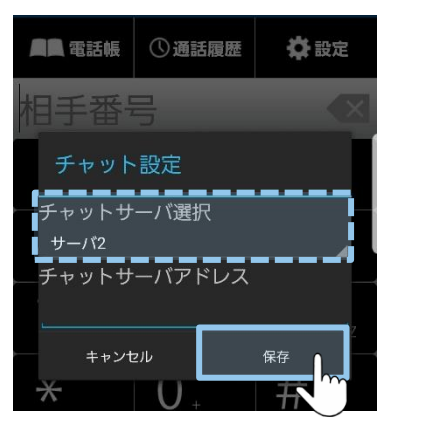

- 新規導入のお客様は、
   初期値の「サーバ2」のまま、
   進めてください。
- 既存のお客様は、 ご利用サーバを選択してください。 あとから変更可能です。 ※不明な点は、弊社にお問い合わせ ください。

▶次ページへ続く

## (1) アプリのインストール手順 5/5

## ※「許可」または「OK」を選択してインストールを完了してください。

すべての設定は、あとから変更可能です。

※以下のメッセージは、AndroidOS10以降の場合に表示されます。

## ⑦「OK」を選択。

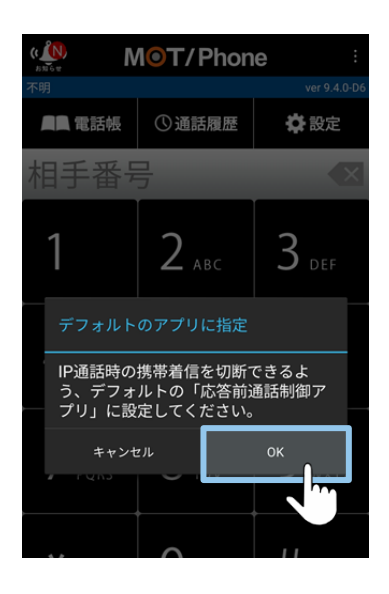

# 18 「MOT/Phone」を選択して 「デフォルトに設定」を押下する。

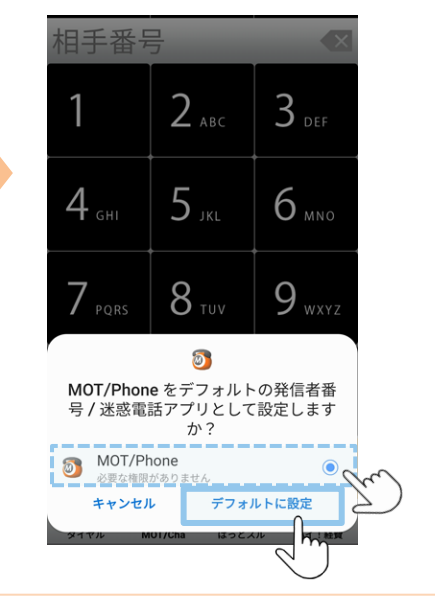

(2) アカウント設定

ご利用になるアカウントの種類は、運用によりお客様ごとで異なります。 管理者にご確認のうえ、アカウントの種類にあわせて設定をお願いいたします。

※アカウント情報がご不明な場合は、弊社にお問い合わせください。

## アカウントは、以下2種類ございます。

■ **グローバルアカウント** ■ **グローバルアカウント** 社外に出たら、4G/5Gの携帯キャリア網や自宅Wi-Fiの 回線を利用します。 <u>グローバルアカウントの設定は、P9へ</u>

■ローカルアカウント <u>社内Wi-Fi環境のみで利用するアカウント</u>です。 <u>ローカルアカウントの設定は、P12へ</u>

※お客様先の回線環境により、社外ではグローバルアカウント/社内ではローカルアカウントを利用、 というように、2つを併用してご利用になる場合もございます。 その場合は、**P9**から、両方の設定を行ってください。

#### <MOT/HGをご利用のお客様>

二次元コード読取にてアカウント設定を行う場合、P9~17までのアカウント設定は不要です。 二次元コード読取の詳細は、別紙「【Android版】ユーザマニュアル」をご参照ください。

## (2) アカウント設定:「グローバルアカウント」の設定 1/3

4G/5Gの携帯キャリア網や自宅Wi-Fiなど、インターネットが繋がる環境で利用できるアカウントの設定です。

# のアプリを開き、 設定を押す。

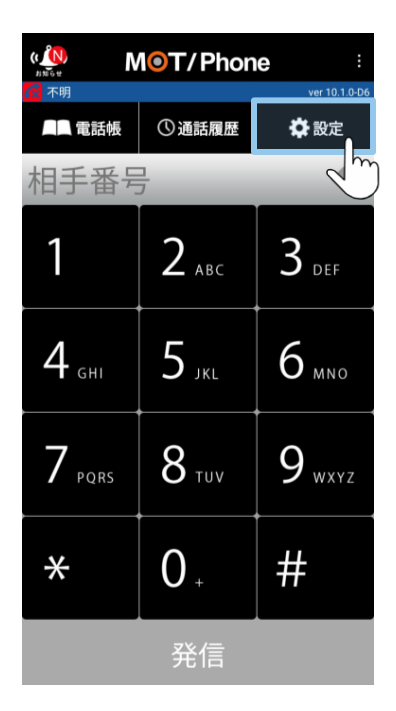

| MOT/Phone設定                                           | 1          |
|-------------------------------------------------------|------------|
| 電話設定                                                  |            |
| 電話帳・通話履歴の設定<br>連絡先や共通電話帳、通話履歴の設定を行い。                  | m l        |
| <b>表示設定</b><br>画面テーマ、表示メニューを設定します。                    |            |
| <b>MOT/Cha設定</b><br>MOT/Chaのサーパ設定やFAXの設定を行います         | <b>5</b> . |
| MOT/Cloud設定<br>MOT/Cloudアカウント情報を設定します。                |            |
| 出退勤機能の設定<br>出退勤機能の設定を行います。<br>MOT/Cloudの利用登録が必要です。    |            |
| スマートロック機能設定                                           |            |
| <b>エントランス解錠機能設定</b><br><sub>解錠特番、</sub> ドア情報の設定を行います。 |            |
| <b>外部サービス設定</b><br>他のアプリやサービスを利用するための設定で              | を行います。     |
| <b>バージョン情報</b><br>ソフトウェアの情報確認や、アップデート、フ               | アプリ選択の初    |

2 電話設定を押す。

## ③初期設定(アカウント登録)を押す。

#### ④**グローバルアカウント** 設定を押す。

| 電話設定:                                                         |  |
|---------------------------------------------------------------|--|
| <b>二次元コード誘取</b><br>カメラを起動し、MOT/HG画面で表示した設定用二次元<br>コードを読み取ります。 |  |
| アカウント設定                                                       |  |
| 1.初期設定(アカウント登録)                                               |  |
| 2.セカンダリアカウント登録<br>複数の接続先につなぐ場合の設定をします。                        |  |
| 3.発信動作設定 電話をかけるときの動作を設定します。                                   |  |
| 4.着信動作設定<br>電話を受けるときの動作を設定します。                                |  |
| 5.音量/着信音設定<br>送受話音量や着信鳴動音の設定を行います                             |  |
| 6.音声コーデック設定<br>利用する音声コーデックを選択します。                             |  |
| <b>7.保留動作設定</b><br>電話を保留するときの動作を設定します。                        |  |
| 8. <b>ワンタッチダイヤル機能設定</b><br>テンキー長押しで動作する設定を行います。               |  |
| 9.その他の設定<br>通話品質やビデオ通話に関連するその他の項目を設定し<br>ます。                  |  |
|                                                               |  |

#### 颜 1.初期設定(アカウント登録)

テナントコード MOT/TELをご利用の場合に設定します(通常は使用し ません)

ローカルアカウント利用設定

ローカルアドレス利用 PBXと社内無線LAN環境で接続します。

ロー カルア カウント 設定 プライベートIPアドレス利用時のアカウント

グローパルアカウント利用設定

4G/公衆無線LAN利用 インターネット網経由で接続します。

グローバルアカウント設定 グローバルIPアドレス(STUN含む)利用時のアカウン

STUN利用(NAT越え) <u>NAT越え</u>する場合に利用します。

STUNサーバ選択

SIP NAT環境での利

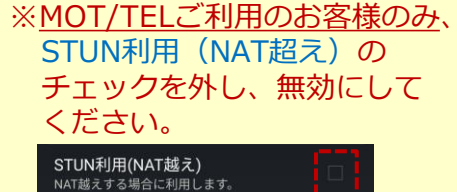

## (2)アカウント設定:「グローバルアカウント」の設定 2/3

# ⑤内線番号・ パスワード・ サーバアドレスを入力。

|            | 🚳 グローバルアカウント設定                |
|------------|-------------------------------|
|            | 内線番号                          |
|            | パスワード                         |
|            | サーバーアドレス<br>192.168.10.200    |
|            | ポート番号<br><sup>5060</sup>      |
|            | プロトコル(HTTP)<br>HTTP           |
|            | ポート番号(HTTP)<br>18080          |
| <u>月</u> フ | <u>削途ご連絡の</u><br>アカウント設定情報を入力 |
| P          | 【例】<br>內線番号 123               |
| J          | ペスワード ・・・・・                   |

サーバーアドレス

000.000.000.000

⑥画面下の
 戻る<ボタンを押下し、</li>
 トップ画面に戻る。

| 🕖 1.初期設定                               | ミ(アカウント登                              | 登録)            |    |
|----------------------------------------|---------------------------------------|----------------|----|
| <b>テナントコー</b><br>MOT/TELをご利<br>使用しません) | - ド<br>川の場合に設定し                       | ます(通常は         |    |
| ローカルアカウ                                | ント利用設定                                |                |    |
| ローカルアト<br>PBXと社内無線L                    | <b>ドレス利用</b><br>LAN環境で接続しま            | ŧ <b>す</b> 。 □ |    |
|                                        | コウント設定<br>アドレス利用時のフ                   |                |    |
| グローバルアカ                                | ウント利用設定                               |                |    |
| 4G/公衆無線<br>インターネット<br>(パケット料金に         | <b>LAN利用</b><br>網経由で接続しま<br>こで注意ください) | đ. 🗹           | ţ. |
| <b>グローバルア</b><br>グローバルIPア<br>ウント       | ア <b>カウント設定</b><br>ドレス(STUN含む):       | ー<br>利用時のアナ    | )  |
| STUN利用(N<br>NAT越えする場合                  | I <b>AT越え)</b><br>合に利用します。            |                |    |
| <b>STUNサーバ</b><br>網側サービス               | 選択                                    |                |    |
| SIP NAT環境<br><sub>利用しない</sub>          | での利用                                  |                |    |
| < <p></p>                              | 0                                     |                |    |

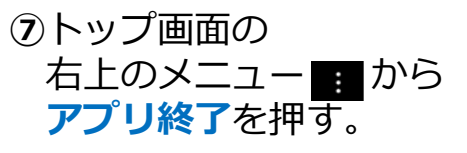

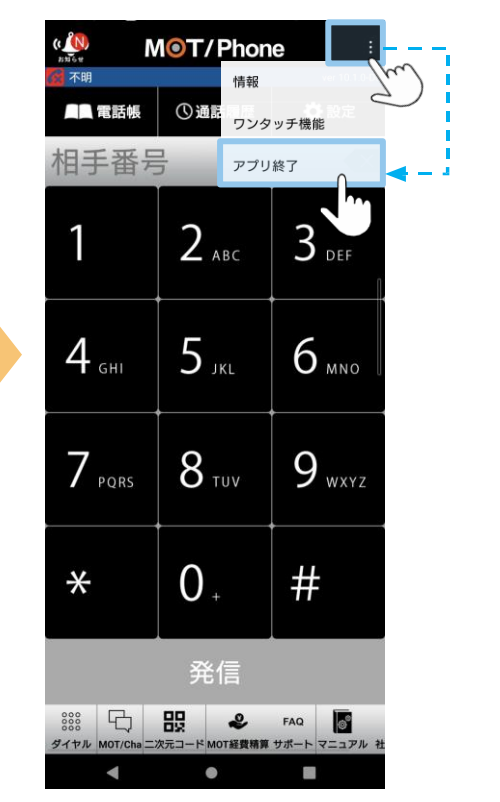

10 ©2022 VALTEC CO., LTD. All Rights Reserved.

## (2)アカウント設定:「グローバルアカウント」の設定 3/3

# ⑧ ⑨ のアプリを再起動後、 画面左に、下記アイコンと内線番号が表示されたら 設定完了。

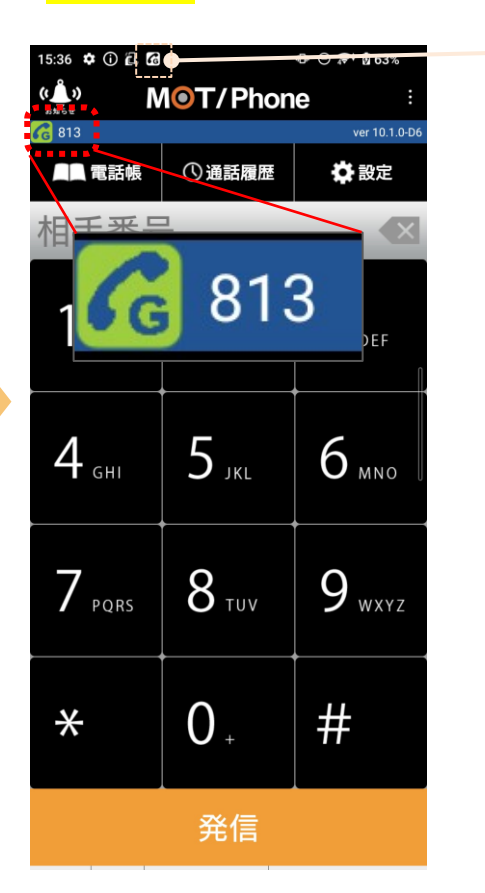

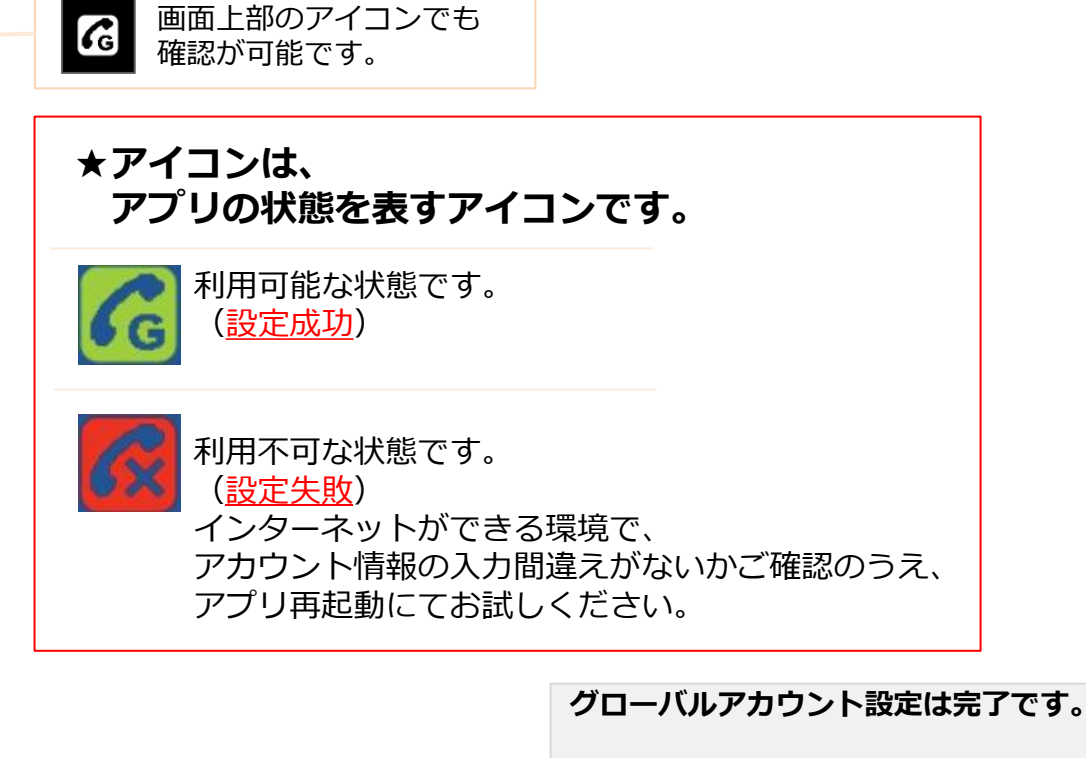

▶ローカルアカウントの設定がある方は、<u>P12へ</u>
 ▶グローバルアカウントのみご利用の方は、次の設定 <u>P15へ</u>

#### (2) アカウント設定: 「ローカルアカウント」の設定 1/3

社内Wi-Fi環境のみで利用するアカウントの設定です。

### ① 💿 のアプリを開き、 20電話設定を押す。 設定を押す。

| ( N<br>BHGe N    | 10T/Phon     | e :               |  |  |
|------------------|--------------|-------------------|--|--|
| ♂ 不明 ▲ 電話帳       | ①通話履歴        | ver 10.1.0-D6     |  |  |
| 相手番号             | 7            | - m               |  |  |
| 1                | 2 авс        | 3 DEF             |  |  |
| 4 <sub>сні</sub> | 5 јкі        | 6 мно             |  |  |
| 7 pqrs           | <b>8</b> TUV | 9 <sub>wxyz</sub> |  |  |
| *                | 0.           | #                 |  |  |
| <br>発信           |              |                   |  |  |

#### MOT/Phone設定 電話設定 電話帳・通話履歴の設定 連絡先や共通電話帳、通話履歴の設定を行い 表示設定 画面テーマ、表示メニューを設定します。 MOT/Cha設定 MOT/Chaのサーパ設定やFAXの設定を行います。 MOT/Cloud設定 MOT/Cloudアカウント情報を設定します。 出退勤機能の設定 出退勤機能の設定を行います。 MOT/Cloudの利用登録が必要です。 スマートロック機能設定 エントランス解錠機能設定 解錠特番、ドア情報の設定を行います。 外部サービス設定 他のアプリやサービスを利用するための設定を行います。 バージョン情報 ソフトウェアの情報確認や、アップデート、アプリ選択の初 期化を行います。

## ③初期設定(アカウント 登録)を押す。

#### 電話設定 二次元コード読取 カメラを起動し、MOT/HG画面で表示した設定用二次元 コードを読み取ります。 アカウント設定 1.初期設定(アカウント登録) 2.セカンダリアカウント登録 ローカルアカウント設定 複数の接続先につなぐ場合の設定をします。 ブライベートIPアドレス利用時のアカウント 3.発信動作設定 グローバルアカウント利用設定 電話をかけるときの動作を設定します。 4G/公衆無線LAN利用 インターネット網経由で接続します。 4.着信動作設定 電話を受けるときの動作を設定します。 (パケット料金にご注意ください) グローバルアカウント設定 5.音量/着信音設定 グローバルIPアドレス(STUN含む)利用時のアカウン 送受話音量や着信鳴動音の設定を行います 6.音声コーデック設定 STUN利用(NAT越え) 利用する音声コーデックを選択します。 NAT越えする場合に利用します。 7.保留動作設定 STUNサーバ選択 電話を保留するときの動作を設定します。 8.ワンタッチダイヤル機能設定 SIP NAT環境での利用 テンキー長押しで動作する設定を行います。 利用しない 9.その他の設定 通話品質やビデオ通話に関連するその他の項目を設定し プロトコル

チェック後、 ローカルアカウント設定を 押す。 🚳 1.初期設定(アカウント登録) テナントコード MOT/TELをご利用の場合に設定します(通常は使用し ローカルアカウント利用設定 - ヨーカルアドレス科用 - - -PBXと社内無線LAN環境で接続します。

(4) ローカルアドレス利用に

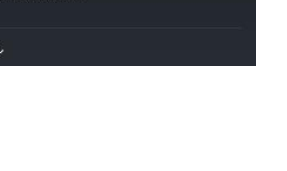

~

ます。

## (2) アカウント設定:「ローカルアカウント」の設定 2/3

# ⑤内線番号・パスワード・ ・サーバーアドレスを 入力する。

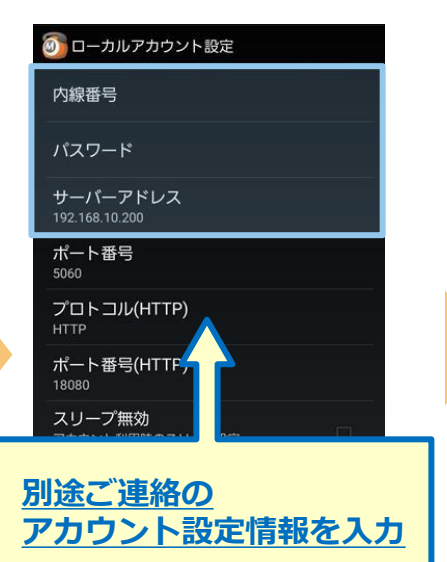

【例】 内線番号 123 パスワード・・・・・ サーバーアドレス 000.000.000.000 ⑥画面下の
 戻る◀ボタンを押下し、
 トップ画面に戻る。

| 🕈 🕝                                    | <b>∢</b> × ≝ 63%                  | 18:51 |
|----------------------------------------|-----------------------------------|-------|
| [1] 初期設定(ア     ]                       | 'カウント登録)                          |       |
| <b>テナントコード</b><br>MOT/TELをご利用の<br>ません) | 場合に設定します(通常は使用                    | L     |
| ローカルアカウント                              | 利用設定                              |       |
| ローカルアドレ<br>PBXと社内無線LAN                 | ス利用<br>環境で接続します。                  | 1     |
| <b>ローカルアカウ</b><br>ブライベートIPアド           | <b>ント設定</b><br>レス利用時のアカウント        |       |
| グローバルアカウン                              | ト利用設定                             |       |
| 4G/公衆無線LAI<br>インターネット網経<br>(パケット料金にご注  | N利用<br>由で接続します。 🛛 🗹<br>l意ください)    |       |
| <b>グローバルアカ</b><br>グローバルIPアドレ<br>ト      | <b>ウント設定</b><br>ス(STUN含む)利用時のアカウン | ,     |
| STUN利用(NAT)<br>NAT越えする場合に              | <b>越え)</b><br>利用します。              | 1     |
| STUNサーバ選訪<br>細側サービス                    | R                                 |       |
| SIP NAT環境での<br><sub>利用しない</sub>        | の利用                               |       |
| プロトコル                                  |                                   |       |
|                                        | 0                                 |       |

⑦トップ画面に戻り、
 右上のメニュー・ から
 アプリ終了を押す。

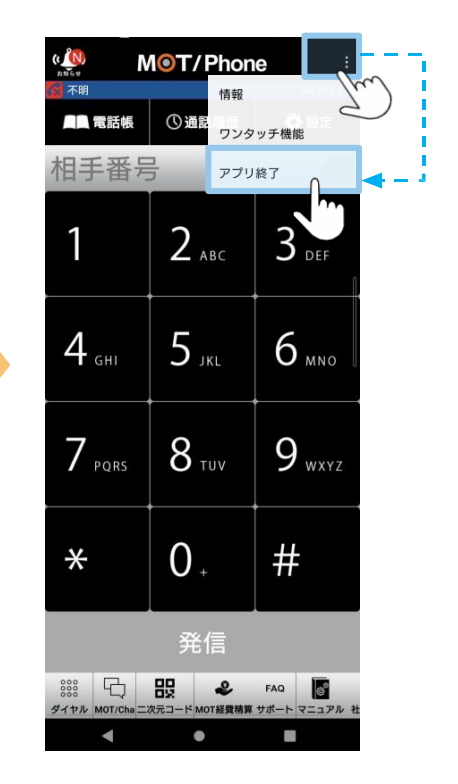

## (2) アカウント設定: 「ローカルアカウント」の設定 3/3

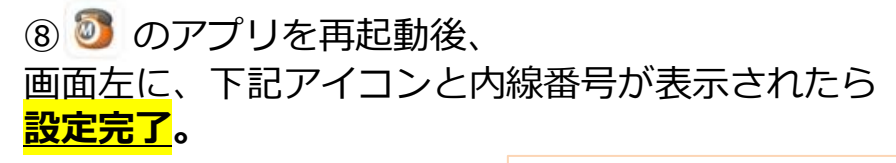

発信

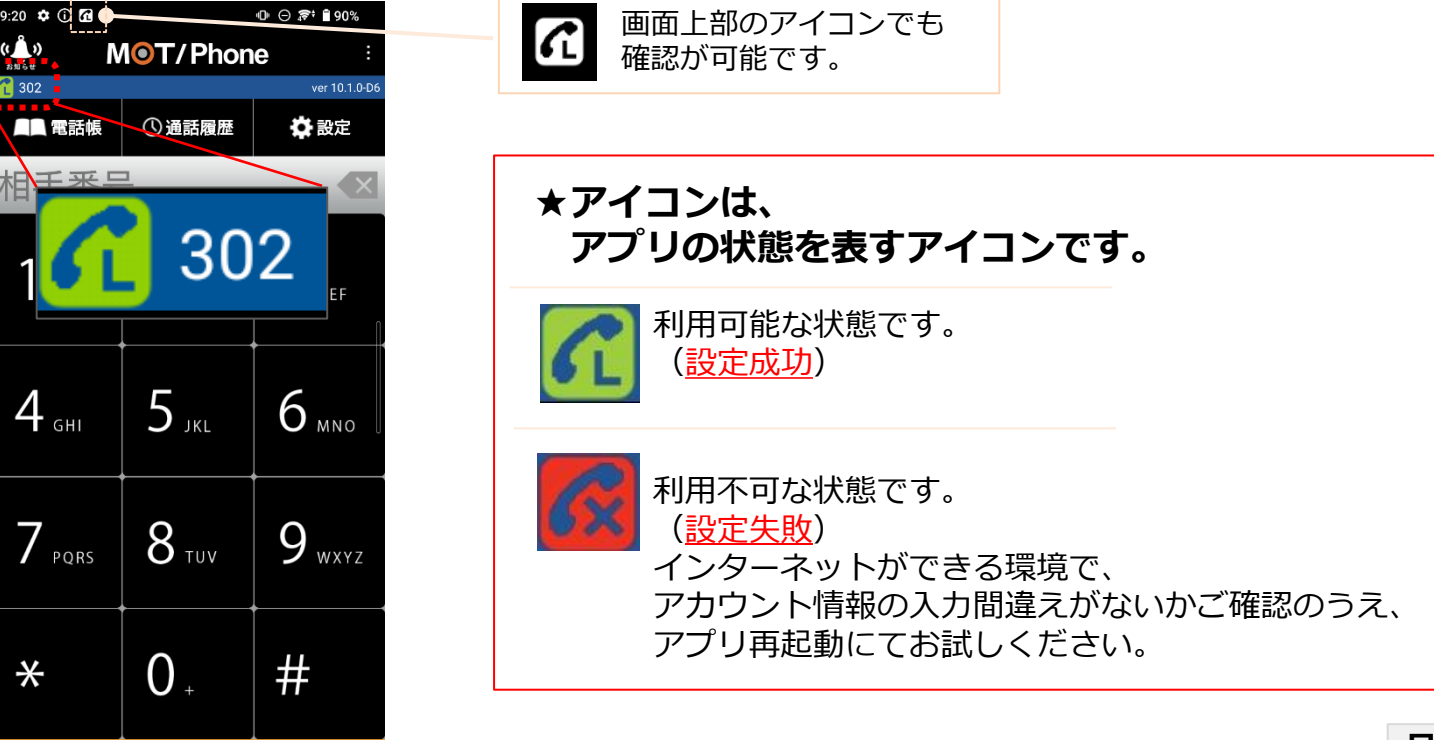

ローカルアカウントの設定は完了です。

▶次の設定 <u>P14へ</u>

## (3) 推奨設定 1/3

アカウント設定後、以下の推奨設定を行ってください。

■プッシュ着信通知:アプリが起動していない状態でも、自動で起動して着信を受けられるようにする設定です。
 ■音声コーデック設定:音声品質の向上が見込める推奨コーデックを選択する設定です。

### ■プッシュ通知設定

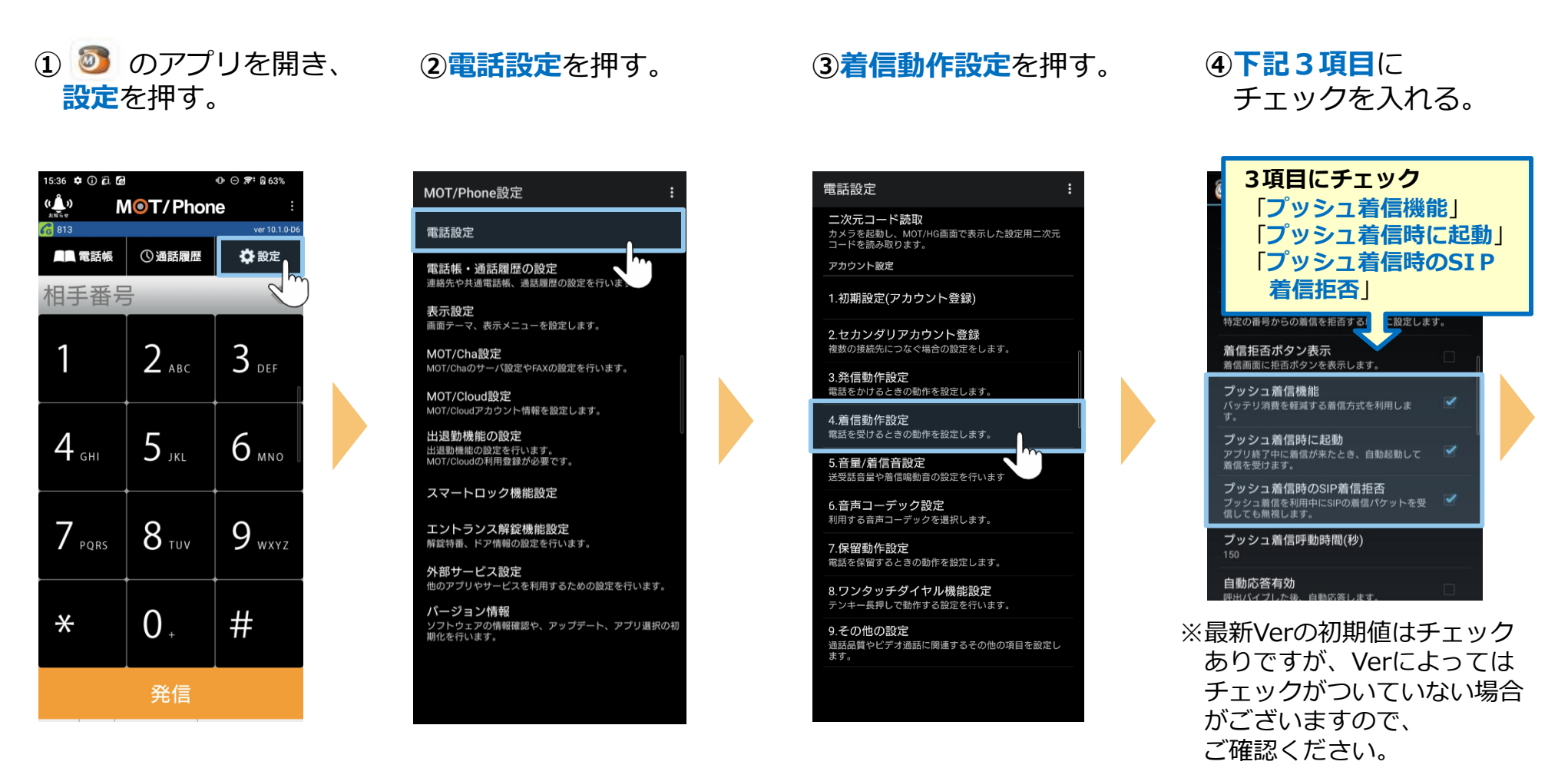

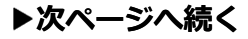

#### (3) 推奨設定 2/3

#### ■音声コーデックの設定

#### (5)**画面下 く**で前の画面に戻り、 音声コーデック設定を押す。

#### 列 4.着信動作設定

一般電話通話中のIP着信 拒否する

IP通話中の一般電話着信

着信拒否設定 特定の番号からの着信を拒否する場合に設定します。

着信拒否ボタン表示 着信画面に拒否ボタンを表示します。

プッシュ着信機能 バッテリ消費を軽減する着信方式を利用しま

プッシュ着信時に起動 アブリ終了中に着信が来たとき、自動起動して 着信を受けます。 1

プッシュ着信時のSIP着信拒否 プッシュ着信を利用中にSIPの着信パケットを受信しても無視します。

プッシュ着信呼動時間(秒)

自動応答有効 呼出バイプした後、自動応答します。

ヘッドセット自動応答 ヘッドセット利用時の自動応答

Bluetooth接続時の着信音 接続中のBluetoothヘッドセットから着信音を流 します。

.

着信番号を表示 自局の外線番号を表示します。

話中時着信を履歴に残す

~

二次元コード読取 カメラを起動し、MOT/HG画面で表示した設定用二次元 コードを読み取ります。

アカウント設定

電話設定

1.初期設定(アカウント登録)

2.セカンダリアカウント登録 複数の接続先につなぐ場合の設定をします。

3.発信動作設定 電話をかけるときの動作を設定します。

4.着信動作設定 電話を受けるときの動作を設定します。

5.音量/着信音設定 送受話音量や着信鳴動音の設定を行います

利用する音声コーデックを選択します。

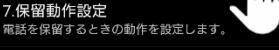

8.ワンタッチダイヤル機能設定 テンキー長押しで動作する設定を行います。

9.その他の設定 通話品質やビデオ通話に関連するその他の項目を設定し ます。

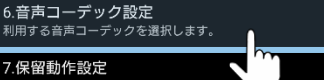

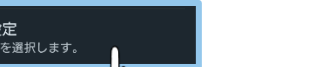

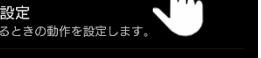

## **⑥OPUSを「常に利用」**に変更する。

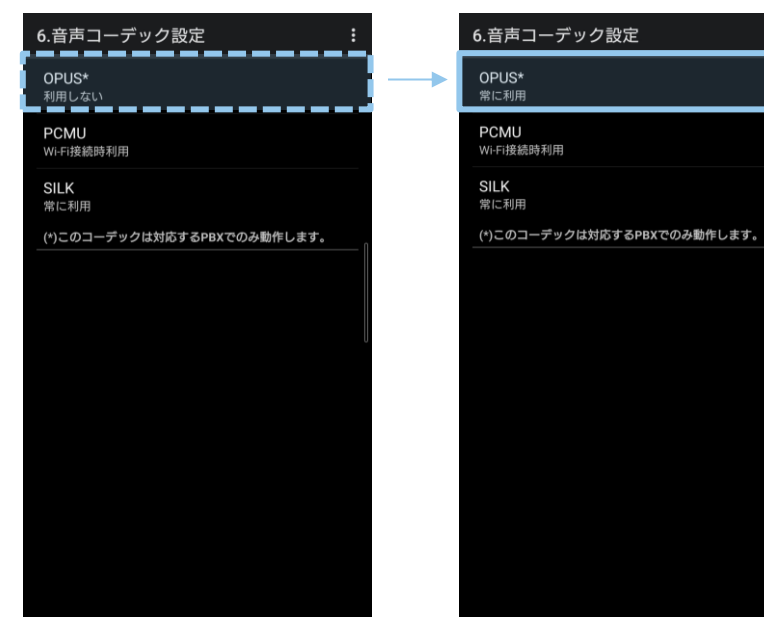

※上記は、すべてのお客様に当てはまる推奨の 音声コーデックではございません。 設定変更後にコーデックエラーで利用できない場合は、 もとの設定に戻してご利用ください。

## (3) 推奨設定 3/3

#### ⑦右上のメニュー: から アプリ終了を押す。

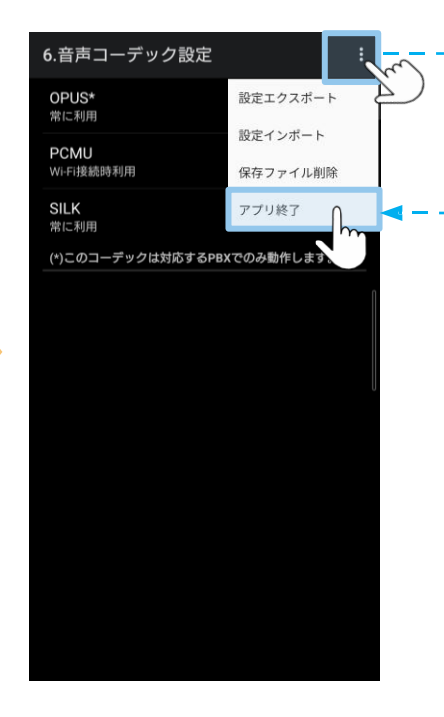

アプリ再起動で設定内容が 反映されます。

## (4) 電話帳の設定

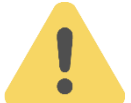

## 電話帳は、以下2種類ございます。

ご利用になる電話帳の設定を行ってください。

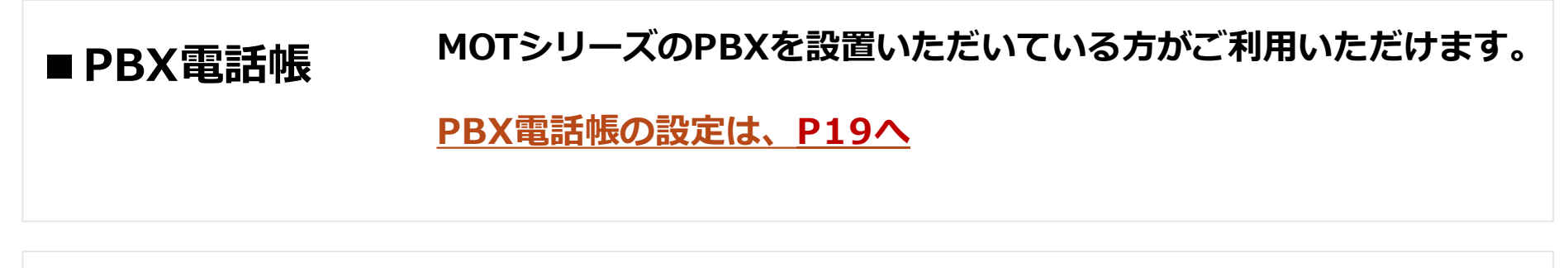

■クラウド電話帳 別途、クラウドサービス「MOT/Cloud」、または「MOT/HG」の お申し込みをいただいている方がご利用いただけます。

クラウド電話帳の設定は、P21へ

## <MOT/HGをご利用のお客様>

二次元コード読取にてアカウント設定を行う場合、<u>P21~22</u>の手順②、③、④のMOT/Cloud設定は 自動で設定されるため、不要です。

二次元コード読取の詳細は、別紙「<u>【Android版】ユーザマニュアル</u>」をご参照ください。

## (4) 電話帳の設定: PBX電話帳 1/2

電話帳が自動で更新される設定を行います。

「クラウド電話帳」をご利用の方は、P20~の「**電話帳の設定:クラウド電話帳**」から設定してください。

#### ■PBX電話帳をご利用の方

# ⑦ のアプリを開き、 設定を押す。

| 15:36 <b>‡</b> () (i) (i) (ii) (iii) (ii |              |                   |  |  |
|----------------------------------------------------------------------------------------------------|--------------|-------------------|--|--|
|                                                                                                    |              |                   |  |  |
| ₭ 813                                                                                                    | ①通話履歴        | ver 10.1.0-D6     |  |  |
| 相手番号                                                                                                    |              | 2m                |  |  |
| 1                                                                                                    | 2 авс        | 3 DEF             |  |  |
| 4 сні                                                                                                    | 5 jkl        | 6 мно             |  |  |
| 7 pqrs                                                                                                    | <b>8</b> TUV | 9 <sub>wxyz</sub> |  |  |
| *                                                                                                    | 0.+          | #                 |  |  |
| 、                                                                                                    |              |                   |  |  |

## 電話帳・通話履歴の 設定を押す。

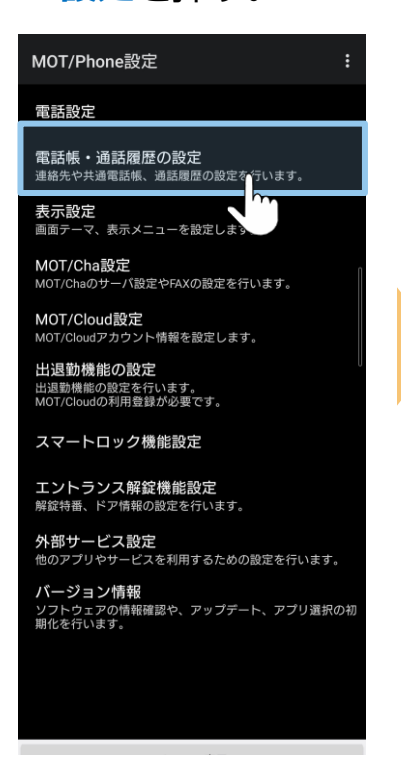

#### 3共通電話帳の設定 を押す。

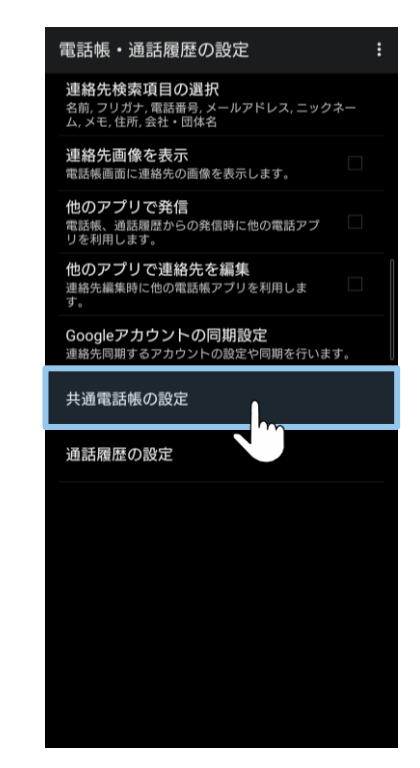

# ④共通電話帳の選択で PBX電話帳を選択する。

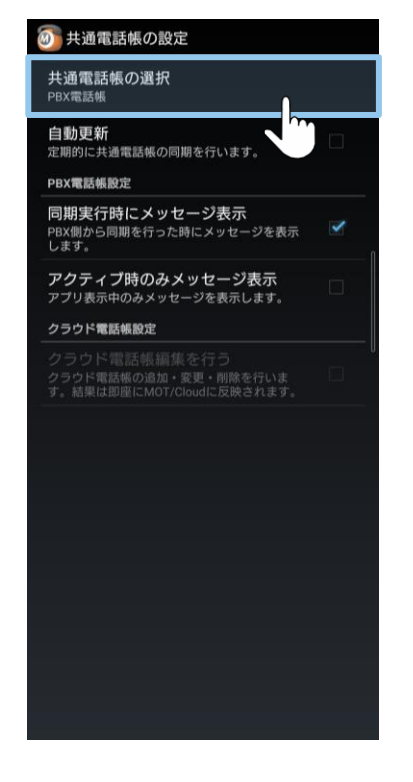

## (4)電話帳の設定: PBX電話帳 2/2

## ⑤**自動更新**にチェック。

| 🗿 共通電話帳の設定                                                        |         |
|-------------------------------------------------------------------|---------|
| <b>共通電話帳の選択</b><br>PBX電話帳                                         |         |
| <b>自動更新</b><br>定期的に共通電話帳の同期を行います。                                 | <b></b> |
| PBX電話帳設定                                                          |         |
| <b>同期実行時にメッセージ表示</b><br>PBX側から同期を行った時にメッセージを表示<br>します。            |         |
| <b>アクティブ時のみメッセージ表示</b><br>アプリ表示中のみメッセージを表示します。                    |         |
| クラウド電話帳設定                                                         |         |
| クラウド電話帳編集を行う<br>クラウド電話帳の追加・変更・削除を行いま<br>す。結果は即座にMOT/Cloudに反映されます。 | , U     |
|                                                                   |         |
|                                                                   |         |
|                                                                   |         |
|                                                                   |         |
|                                                                   |         |
|                                                                   |         |
|                                                                   |         |
|                                                                   |         |
|                                                                   |         |

# ⑥トップ画面に戻り、 右上のメニュー アプリ終了を押す。

| 15:36 🌣 🛈 🛍 🕼               |            |            | ⊕      |     |
|-----------------------------|------------|------------|--------|-----|
| (())<br><sup>25906 tt</sup> | 10T/F      | hon        | e      |     |
| 6 813                       |            | 情報         | 2      | ()  |
| 電話帳                         | ①通話        | ワンタ        | ッチ機能   |     |
| 相手番号                        | 7          | アプリ        | 終了     | - • |
|                             |            |            |        | í – |
| 1                           | 2          | R <i>C</i> | 3 DEE  |     |
|                             |            |            |        |     |
|                             |            |            |        |     |
| 4 <sub>сні</sub>            | 5          | 1          | 6 мио  |     |
|                             |            |            |        |     |
|                             |            |            |        |     |
| $7_{PORS}$                  | 8          | IV         | 9 wxyz |     |
|                             |            |            |        |     |
|                             |            |            |        |     |
| *                           | 0.         |            | #      |     |
|                             |            |            |        |     |
|                             | <i>∞</i> / | =          |        |     |
|                             |            | =          |        |     |

アプリ再起動で設定内容が

※【自動更新の時間帯】は AM2:00~5:00です。

反映されます。 20

## (4)電話帳の設定:クラウド電話帳

※「クラウド電話帳」は、 MOT/Cloud、またはMOT/HGをお申込みの方がご利用いただけます。

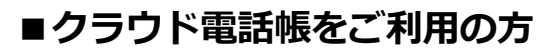

| NO <sup>-</sup>                              |                                                                                                    | VAL:                                                                | <sup>我行日: 2021/2/1</sup>                                           |    |
|----------------------------------------------|----------------------------------------------------------------------------------------------------|---------------------------------------------------------------------|--------------------------------------------------------------------|----|
|                                              |                                                                                                    | 【お問合せ先】<br>株式会社バルラ<br>東京都新宿区で<br>新宿スクエアタ<br>TEL 03-5330-<br>受付時間 平日 | ック<br>5新宿6 - 22 - 1<br>フー3階<br>1165 FAX 03-5325-1041<br>9:00~17:30 |    |
| この度は、弊社M<br>お申込頂きました<br>登録内容をご確認<br>今後ともバルテッ | MOT/Cloud開通<br>31/Cloudにお申込頂き、調にありがど<br>MOT/Cloudのご利用登録手続きか完<br>20うえ、こ不明な点がございましたら、<br>グをご利用いただきますようお頼い申し | 通知書<br>うごさいます。<br>7数しましたので、お知らせき<br>上記のお問合せ先までご達<br>上げます。           | 処します。<br>紹下さい。                                                     |    |
| ※ 木ご案内は1                                     | i要な情報が記載されておりますので                                                                                         | 、大切に保管してください。                                                       | -                                                                  |    |
| ご契約内容】                                       |                                                                                                    |                                                                     |                                                                    |    |
| - 契約者名                                       | 株式会社0000                                                                                                  |                                                                     | 御中                                                                 |    |
| サービス開始日                                      | 2021年2月1日                                                                                                 |                                                                     |                                                                    |    |
| MOT/PEXのご利用                                  | ■ 有り 二 無し                                                                                                 |                                                                     |                                                                    |    |
| 「利用接続数                                       | 20 ユーザー                                                                                                   |                                                                     |                                                                    |    |
| 顏客情報登録                                       | [ 有り 2 無し                                                                                                 |                                                                     |                                                                    |    |
| 契約区分                                         | ■ MOT/PBX达然 」新提(MOT/C                                                                                     | iloud車体) [] BeSALO2連動                                               |                                                                    |    |
| MOT/Cloud ログ                                 | インID(メールアドレス)・パス                                                                                          | ワード】                                                                |                                                                    |    |
| 契約顧客コード                                      | ****** ※お問いる                                                                                              | 合わせ時に必要となる番号で                                                       | す。                                                                 |    |
| お客様名                                         | オフィス太郎                                                                                                    | 様                                                                   |                                                                    |    |
| 7-#f-ID                                      | officetaro                                                                                                |                                                                     |                                                                    |    |
|                                              | *****                                                                                                    |                                                                     |                                                                    |    |
| パスワード                                        |                                                                                                    |                                                                     |                                                                    |    |
| MOT/PBX認証月<br>MDT/PBXをご利用のお<br>設置工事の際に、IP-PB | ID・パスワード】<br>客様のみ必要な情報です。<br>X側へ設定が必要です。                                                                  |                                                                     | <u>م</u>                                                           |    |
| パスワード                                        | *****                                                                                                    |                                                                     | - 1*                                                               |    |
| ービスページの<br>下のURLからログイン(                      | <b>ご案内</b><br>いてご利用下さい。                                                                                   | 契約顧客:<br>ID、 パン                                                     | コード、<br>スワードマ                                                      | を設 |
| ttns://clu                                   | and mother com                                                                                            |                                                                     |                                                                    |    |

のアプリを開き、
 設定を押す。

1/5

| 15:36 💠 🛈 🛱 🕼 |              | 🕕 🖂 🛜 🕄 🖗 63% |  |
|---------------|--------------|---------------|--|
|               |              |               |  |
| <b>6</b> 813  |              | ver 10.1.0-D6 |  |
| <b>二</b> 二電話帳 | ①通話履歴        | ✿ 設定          |  |
| 相手番号          |              | ~ m           |  |
|               |              |               |  |
| 1             | 2            | 3             |  |
|               | 🖌 АВС        | J DEF         |  |
|               |              | ·             |  |
| Λ             | 5            | 6             |  |
| сні           | J JKL        | U MNO         |  |
|               |              |               |  |
| 7             | 0            | $\circ$       |  |
| / PQRS        | <b>Ο</b> τυν | 9 wxyz        |  |
|               |              |               |  |
|               | _            | ,,            |  |
| *             | 0 +          | #             |  |
|               |              |               |  |
|               | 発信           |               |  |
|               | <b>70</b> 1A |               |  |

### ②MOT/Cloud設定 を押す。

| MOT/Phone設定                                        | :  |
|----------------------------------------------------|----|
| 電話設定                                               |    |
| 電話帳・通話履歴の設定<br>連絡先や共通電話帳、通話履歴の設定を行います。             |    |
| <b>表示設定</b><br>画面テーマ、表示メニューを設定します。                 |    |
| <b>MOT/Cha設定</b><br>MOT/Chaのサーパ設定やFAXの設定を行います。     | Î  |
| <b>MOT/Cloud設定</b><br>MOT/Cloudアカウント情報を設定します。      |    |
| 出退勤機能の設定<br>出退勤機能の設定を行います。<br>MOT/Cloudの利用登録が必要です。 |    |
| スマートロック機能設定                                        |    |
| <b>エントランス解錠機能設定</b><br>解錠特番、ドア情報の設定を行います。          |    |
| <b>外部サービス設定</b><br>他のアプリやサービスを利用するための設定を行います       |    |
| バージョン情報                                            | の初 |

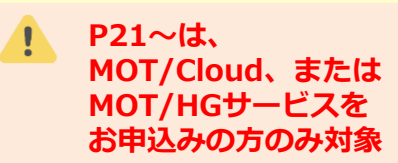

(4)電話帳の設定:クラウド電話帳

2/5

#### ③契約顧客コード・ ログインID・ パスワードを入力。

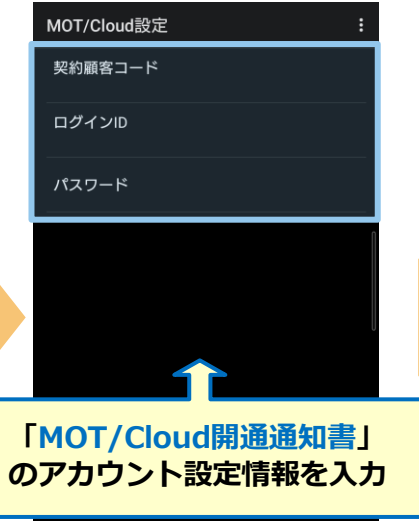

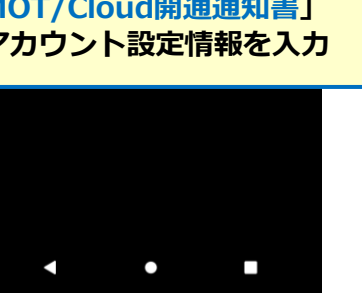

# ④下記メッセージ表示で、 MOT/Cloudアカウントの設定完了。 前の画面に戻る。

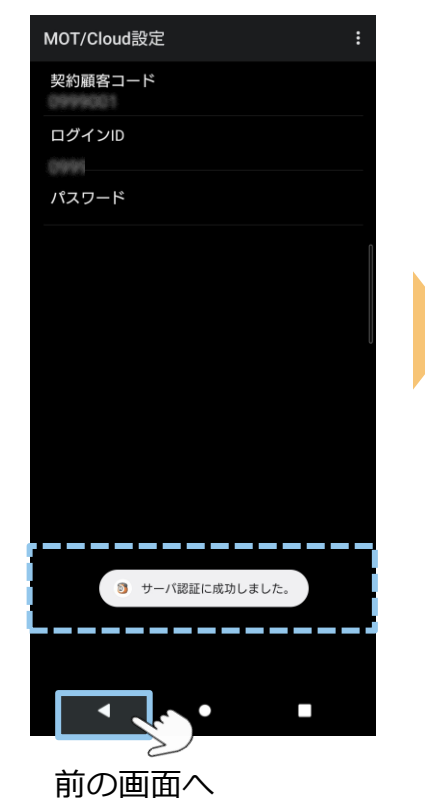

# ⑤電話帳・通話履歴の 設定を押す。

# ⑥共通電話帳の設定を押す。

| OT/Phone設定 :                                            |  |
|---------------------------------------------------------|--|
| 話設定                                                     |  |
| 15話帳・通話履歴の設定<br>絡先や共通電話帳、通話履歴の設定を行います。                  |  |
| 示設定<br>面テーマ、表示メニューを設定します。                               |  |
| <b>OT/Cha設定</b><br>OT/Chaのサーバ設定やFAXの設定を行います。            |  |
| <b>OT/Cloud設定</b><br>OT/Cloudアカウント情報を設定します。             |  |
| は<br>退勤機能の設定を行います。<br>DT/Cloudの利用登録が必要です。               |  |
| マートロック機能設定                                              |  |
| : <b>ントランス解錠機能設定</b><br>錠特番、ドア情報の設定を行います。               |  |
| <b>部 サービス設定</b><br>のアプリやサービスを利用するための設定を行います。            |  |
| <b>(ージョン情報</b><br>フトウェアの情報確認や、アップデート、アプリ選択の初<br>化を行います。 |  |
|                                                         |  |

## 

(4) 電話帳の設定: クラウド電話帳 3/5

#### ⑦共通電話帳の選択 を押す。

#### ⑧MOT/Cloud電話帳 を選択。

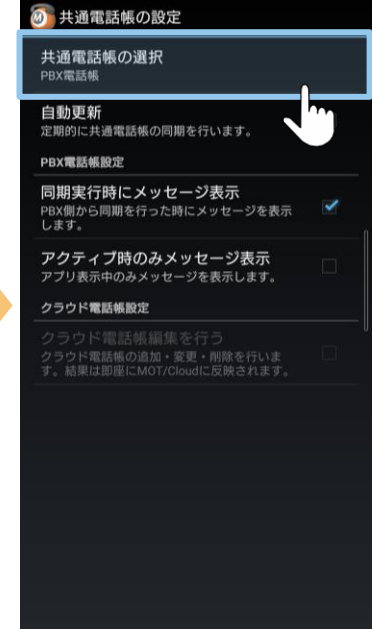

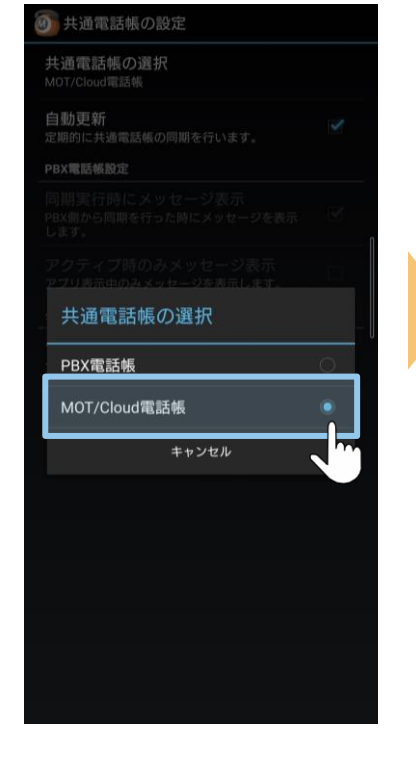

## (9)自動更新と クラウド電話帳編集を行う にチェック。

## 10トップ画面に戻り、 アプリを終了させる。

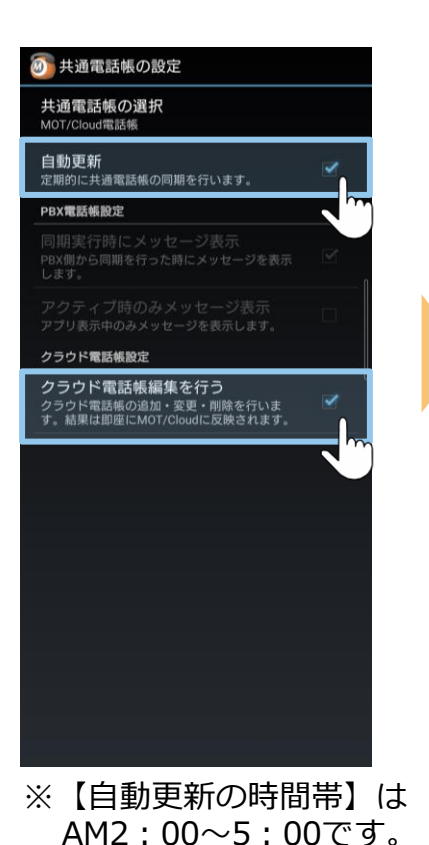

右上のメニュー

おら

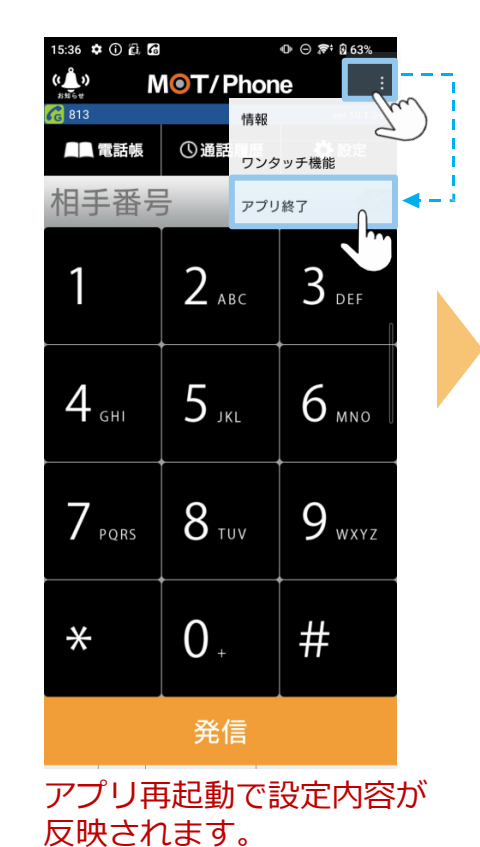

▶次ページへ続く

23 ©2022 VALTEC CO., LTD. All Rights Reserved.

(4) 電話帳の設定: クラウド電話帳 4/5

① のアプリを開き、
 電話帳を押す。

MOT/Phone

① 通話履歴

2 авс

5 <sub>JKL</sub>

**8** TUV

0.

発信

ver 10.1.0-D

🖸 設定

 $3_{\text{Def}}$ 

6 мио

9 <sub>wxyz</sub>

#

15:36 🌣 🛈 🛍 🕼

▲▲ 電話帳

相主名

4 <sub>GHI</sub>

 $7_{PQRS}$ 

\*

((\_\_\_\_))

**6** 813

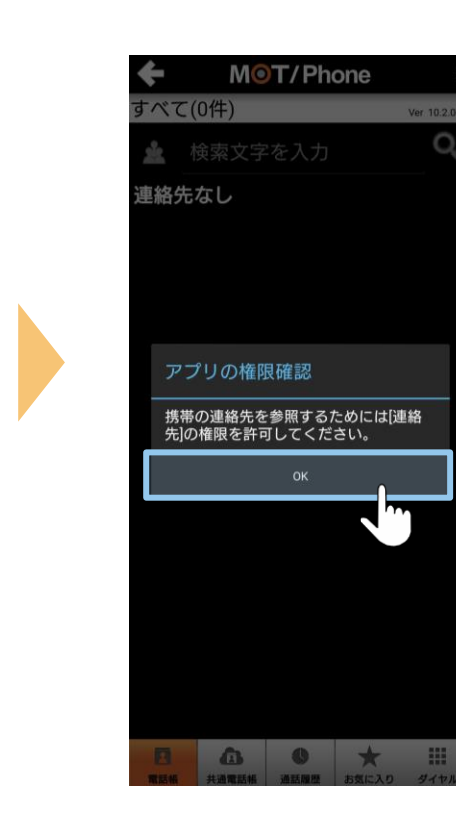

12「OK」を選択。

## ①「許可しない」 「許可」のいずれか を選択。

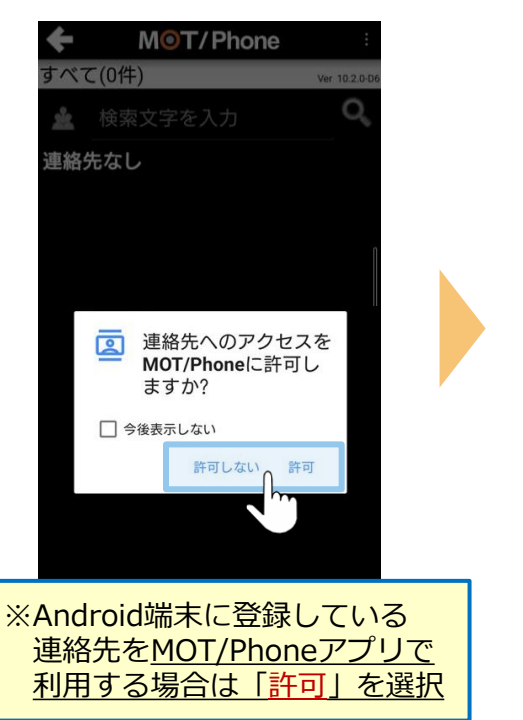

## 迎**共通電話帳**を選択。

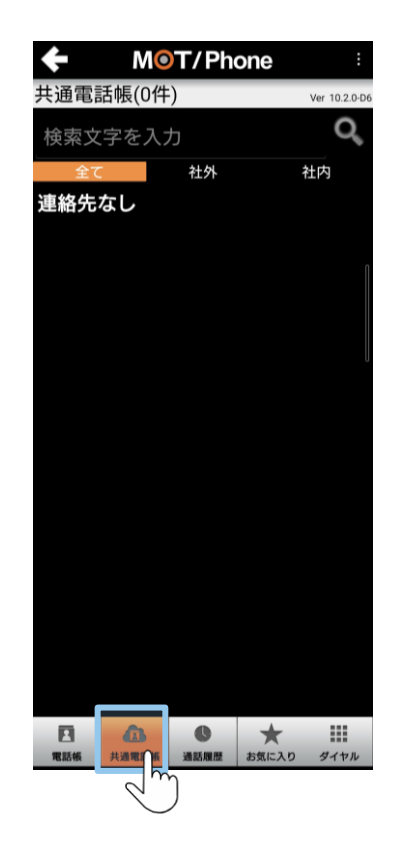

(4) 電話帳の設定: クラウド電話帳 5/5

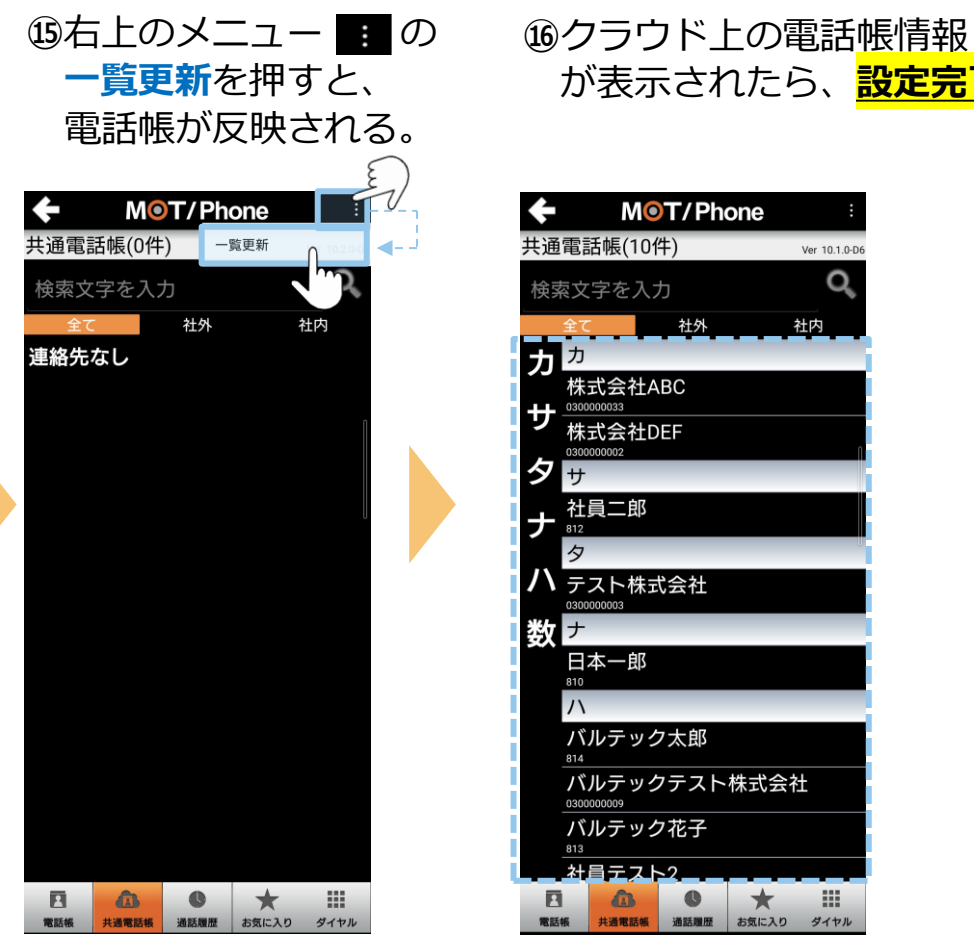

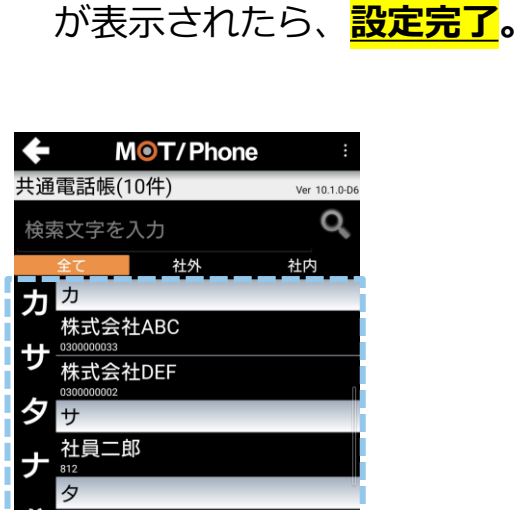

ダイヤル

0

共通電話帳 通話履歴

\*

お気に入り

## (5) Android端末側の設定:通知設定 1/2

アプリの動作によって、通知をオフにする設定です。 初期値はすべて通知がくるようになっているため、必要に応じて設定してください。 ※Android OSによって、メニュー名などが異なる場合がございます。

#### 設定を押す。 ••• • カメラ メッセージ \* Ö ギャラリー 連絡先 設定 26 カレンダー YT Music • Ш 0

(1) Android 端末の

(2)通知を選択する。 設定 Q 😕 ソフトウェア更新が利用可能です。 接続 Wi-Fi、Bluetooth、機内モード、データ使用量 サウンドとバイブ サウンドモード、着信音、音量 通知 ディスプレイ 明るさ、 ブルーライトフィルター、 ホーム画面 壁紙 ホーム画面の壁紙、ロック画面の壁紙

## 3MOT/Phone を選択する。

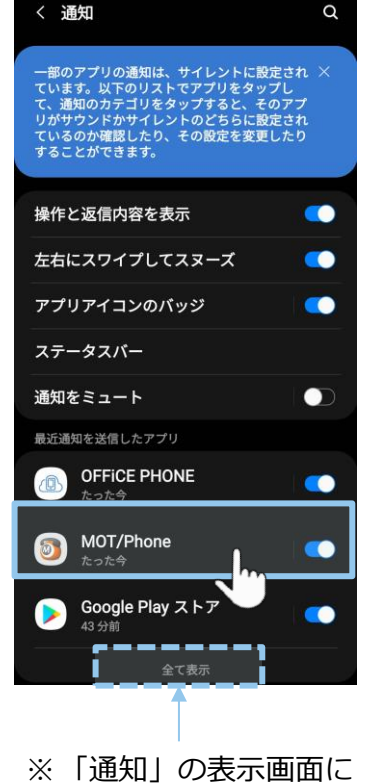

※「通知」の表示画面に MOT/Phoneアプリが出てこない 場合は、<u>全て表示</u>にしてください。

## (5) Android端末側の設定:通知設定 2/2

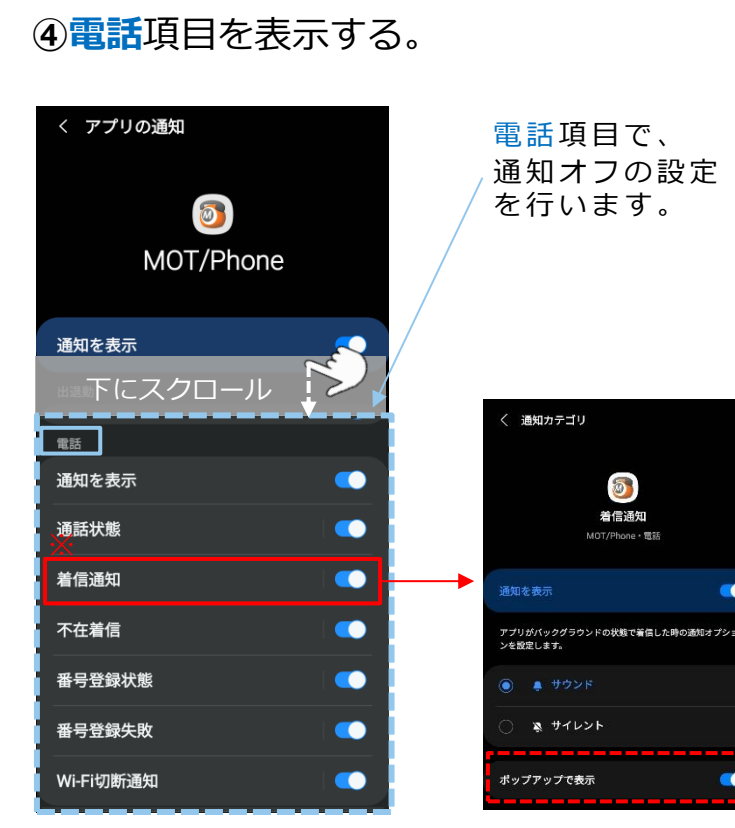

※※Android OS10以降の端末の場合 「着信通知」は必ずオンの状態にしてください。 オフにすると、MOT/Phone着信時に通知がきません。 また、「着信通知」内の「ポップアップ」もオンの 状態でご利用ください。

# ■アプリ状態が 切り替わる時の 通知をオフにしたい場合

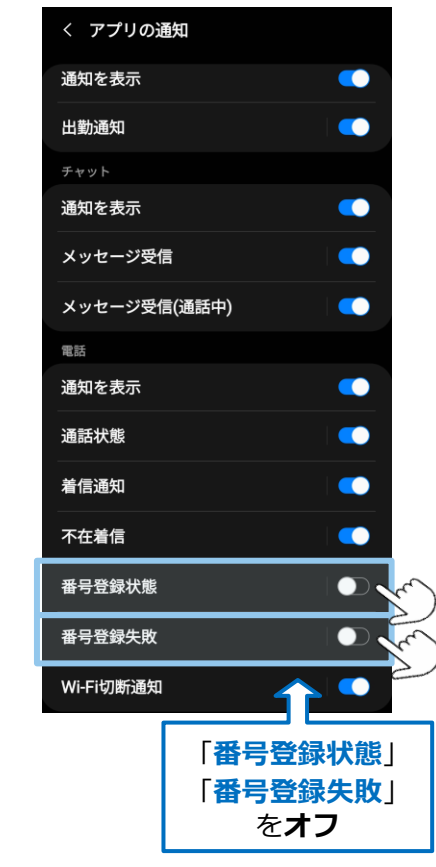

### ■Wi-Fi/4Gで環境が 切り替わる時の 通知をオフにしたい場合

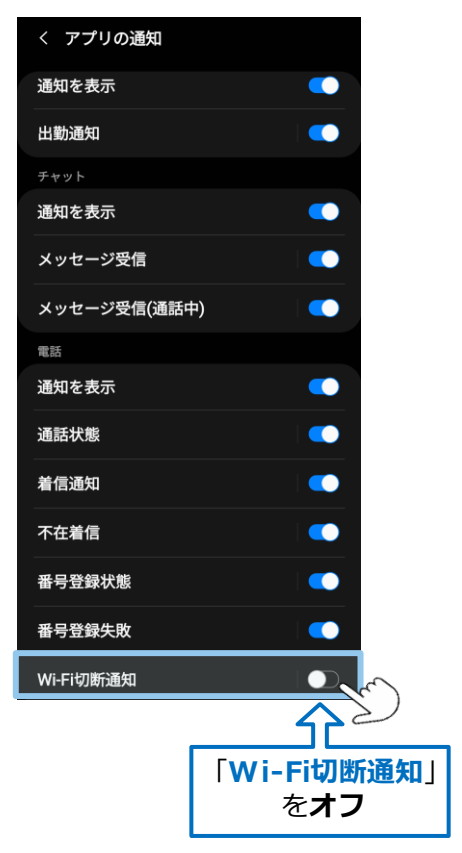